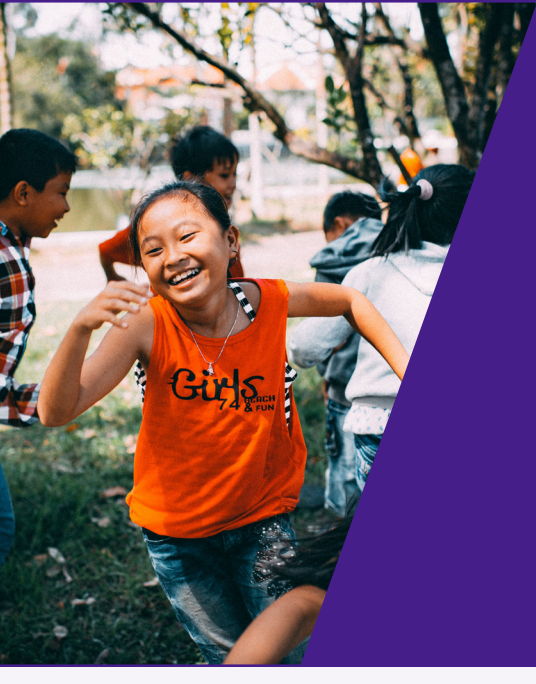

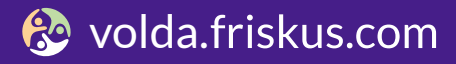

### **KORLEIS GJER DU DET**

### Volda kommune

#### Kva er volda.friskus.com?

Volda kommune tilbyr aktivitetsoversikta og koordineringsverktøyet volda.friskus.com. Her kan lag og organisasjonar eller aktivitetstilbydarar enkelt synleggjere og koordinere aktivitetstilbod, gratis og trygt:

- Samle og vise fram arrangement og aktivitetar
- Rekruttere deltakarar og frivillige
- Koordinere og planleggje aktivitetstilbod
- Kommunisere med medlemmer
- Samarbeide med andre organisasjonar og arrangere aktivitetar saman

Meld dykk inn i dag på **volda.friskus.com.** 

#### Kvifor volda.friskus.com?

**Volda.friskus.com** er den digitale plattforma for forvaltning av Fritidskortet for barn og unge i Volda i alderen 6-18 år. Lag, og organisasjonar og andre aktivitetstilbydarar registrerer seg som arrangør og legg ut sine aktivitestilbod. Barn og unge hentar ut Fritidskortet og betalar kontingent direkte gjennom **volda.friskus.com**.

**Volda.friskus.com** er open for alle som tilbyr aktivitetar og fritidstilbod for barn og unge, vaksne, pensjonistar, studentar, besøkande m.v.

Med helsing Volda kommune

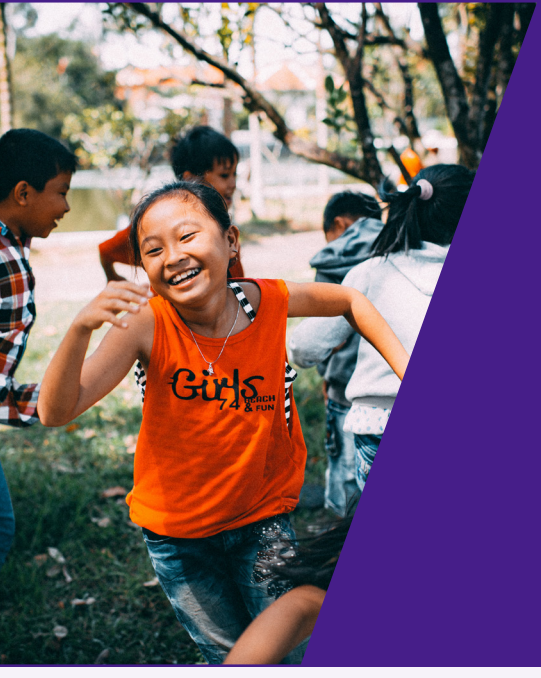

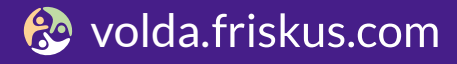

## **KORLEIS GJER DU DET**

### Volda kommune

### Innhald:

| Korleis opprette arrangørside       | 1 |
|-------------------------------------|---|
| Korleis koplar du til Fritidskortet | 2 |
| Korleis invitere til arrangørsida   | 3 |
| Korleis opprette ein aktivitet      | 4 |
| Korleis dele til sosiale medium     | 5 |
| Korleis sende meldingar             | 6 |
| Korleis gi ut sertifikat            | 7 |
|                                     |   |

Prøv det sjølve i kalenderen:

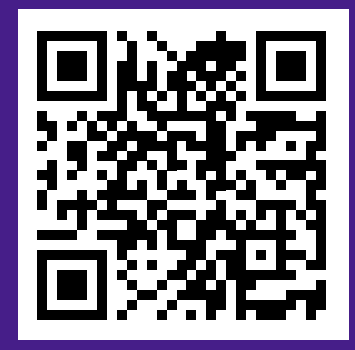

### Opprette arrangørside

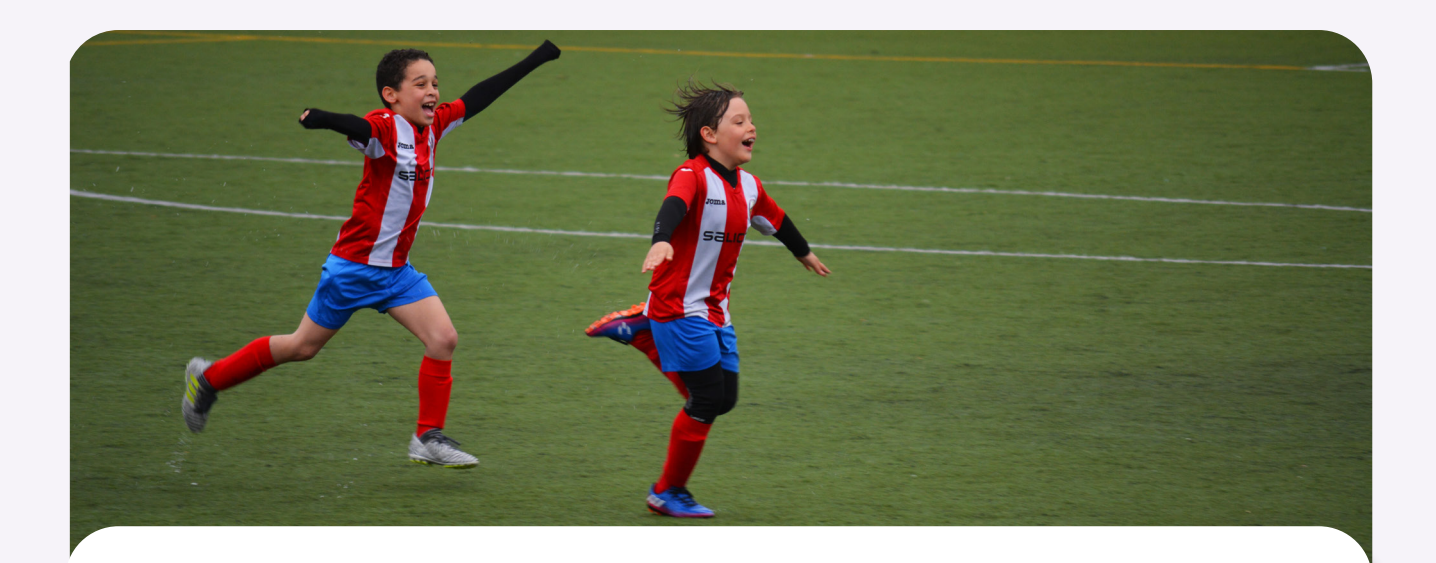

#### Slik blir du arrangør:

- **1.** Gå inn på **volda.friskus.com**
- **2.** Trykk øvst på sida, "BLI ARRANGØR".
- 3. Lag deg ein personleg brukarkonto i ditt namn, og fyll inn opplysningane for din organisasjon.

Du vil få ein e-post når arrangørsida er godkjend og klar til bruk. Du kan då leggje ut arrangement, frivillige oppdrag og kople til fritidskortet.

### Koplar du til Fritidskortet

#### Slik koplar du Fritidskortet til din organisasjon:

- 1. Gå inn på volda.friskus.com
- **2.** Gå inn på arrangørsida du administrerer.
- **3.** Bla heilt ned til du ser boksen "For organisasjonen".
- **4.** Trykk "Kople til Fritidskortet".
- 5. Sett opp Fritidskortet og fyll inn informasjonen du blir bedt om.

**PS:** Det er viktig at kontonummeret du legg inn, er same kontonummer som på faktura for medlemskontingenten.

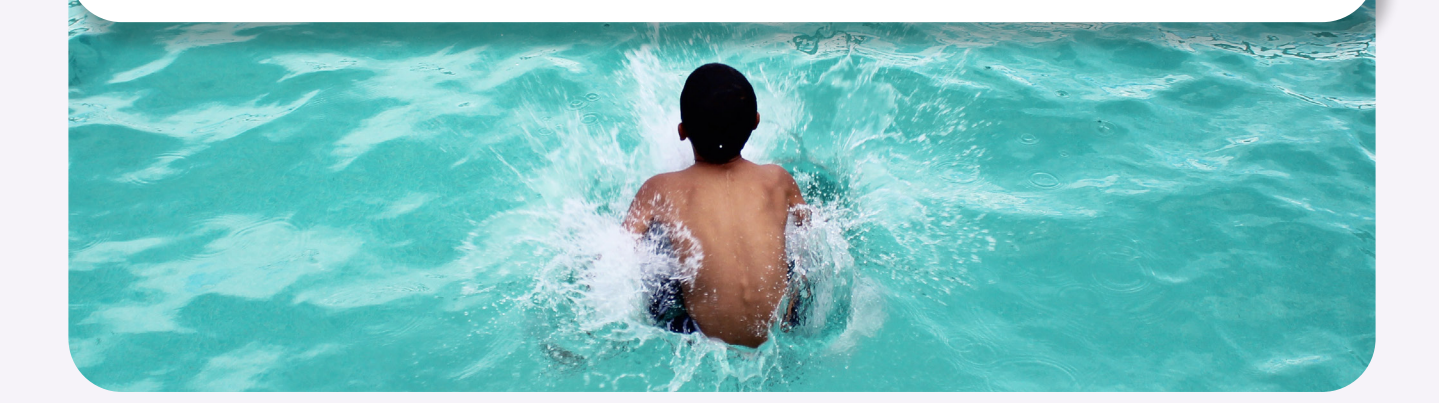

### Invitere til arrangørsida

#### Slik inviterer du andre inn i arrangørsida di:

- **1.** | Logg inn på den personlege brukarkontoen din.
- Gå inn på arrangørsida di. Dette kan du gjere på tre måtar: Ved å søkje på gruppa frå søkjefeltet på framsida, gå via "arrangørar", eller via den personlege profilen din.
- **3.** Vel "inviter".

Du kan invitere andre til arrangørsida di via e-post eller via brukarkontoen din i Friskus.

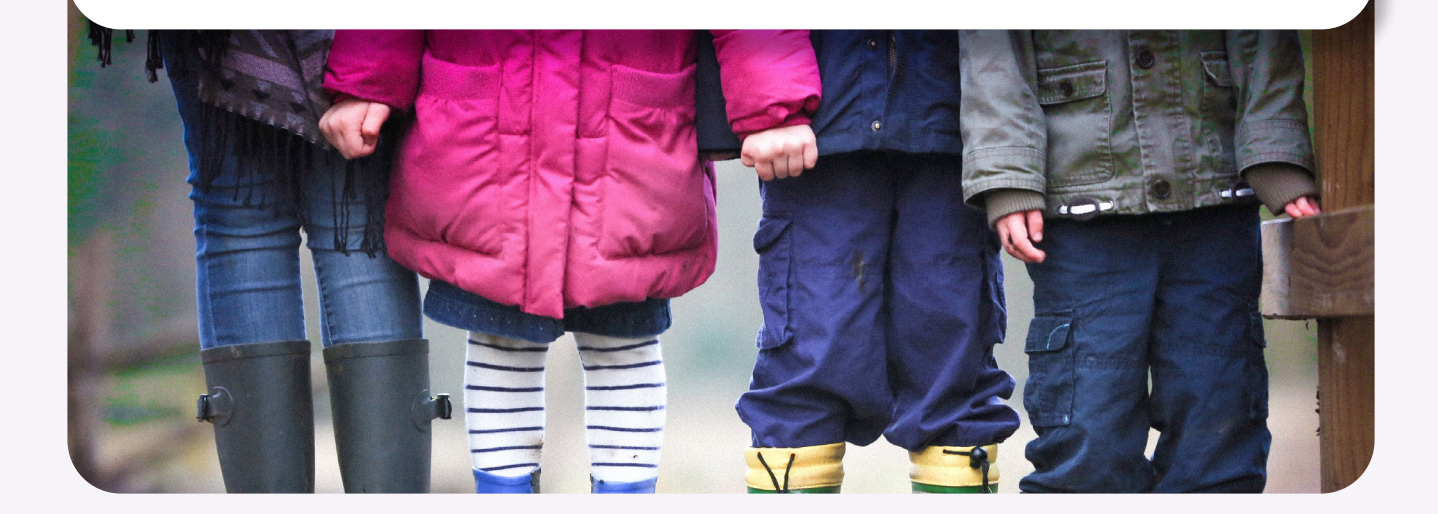

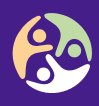

### Opprette ein aktivitet

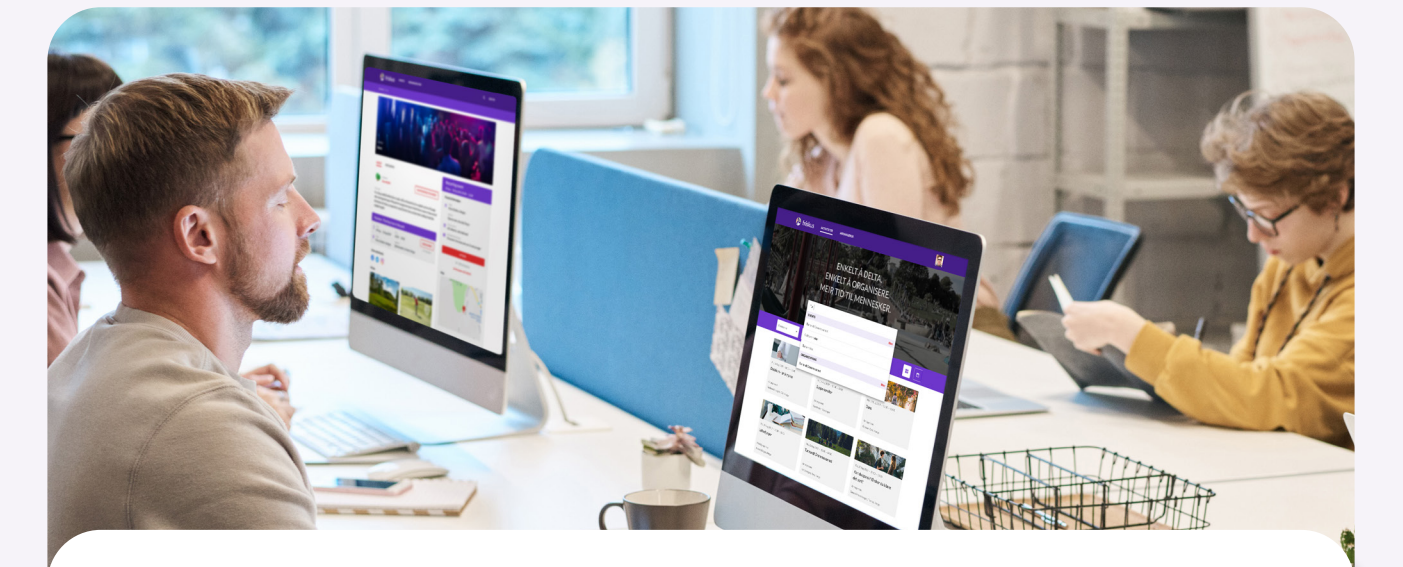

Etter du har fått e-post om at arrangørsida di er godkjend, opprettar du ein aktivitet slik:

- **1.** Logg inn på den personlege brukarkontoen din.
- Gå inn på arrangørsida di. Dette kan du gjere på tre måtar: Ved å søkje på gruppa frå søkjefeltet på framsida, gå via "arrangørar", eller via den personlege profilen din.
- **3.** Gå til fanen "kalender".
- **4.** Vel "opprett ny aktivitet".

### Dele til sosiale medium

#### Slik deler du ein aktivitet til sosiale medium:

For å skape ekstra merksemd rundt organisasjonen din, aktivitetar og arrangement, kan du dele til sosiale medium:

- **1.** | Gå inn i aktiviteten/på arrangørsida di.
- **2.** Trykk på ikonet for Facebook eller LinkedIn.
- 3. Skriv noko gøy på innlegget ditt, og del!

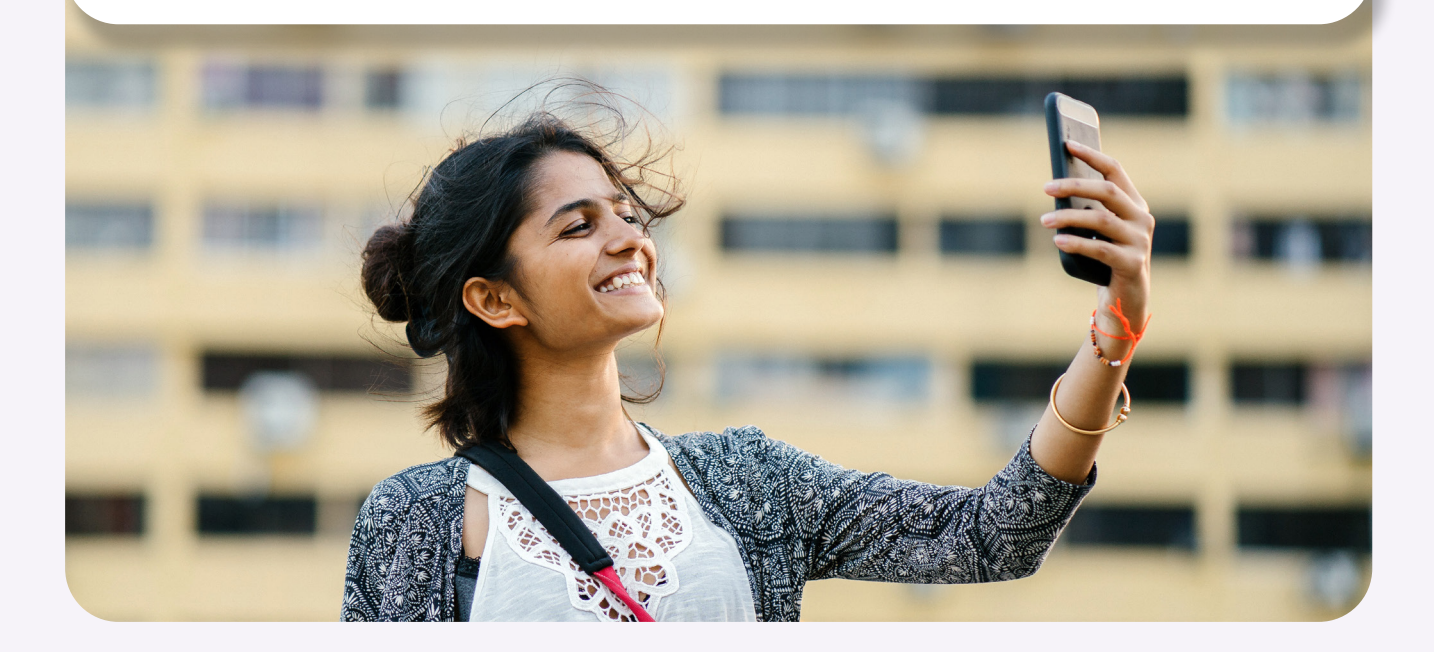

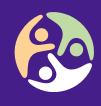

### Sende meldingar

#### Slik sender du meldingar til medlemmer:

Treng du å kommunisere med medlemmane dine? Send melding via **volda.friskus.com**.

- 1. | Logg inn på den personlege brukarkontoen
- **2.** din.

Gå inn på arrangørsida di. Dette kan du gjere på tre måtar: Ved å søkje på gruppa frå søkjefeltet på framsida, gå via "arrangørar", eller via den personlege profilen din.

3. Gå til fanen "Medlemmer"

Du kan sende meldingar ein-til-ein eller til fleire samtidig.

6

### Gi ut sertifikat

#### Slik brukar du sertifikat:

Gi ut sertifikat for gjennomførte kurs, framvising av politiattest eller liknande kvalifikasjonar.

- 1. | Logg inn på den personlege brukarkontoen din.
- Gå inn på arrangørsida di. Dette kan du gjere på tre måtar: Ved å søkje på gruppa frå søkjefeltet på framsida, gå via "arrangørar", eller via den personlege profilen din.
- **3.** Gå til fana "Medlemmer".

Her kan du opprette nye sertifikat, tildele sertifikat til medlemmer, og sortere medlemslista etter tildelte sertifikat.

Lære meir?

### Har du spørsmål?

Ta kontakt med prosjektgruppa for Fritidskortet i Volda kommune:

• fritidskortet@volda.kommune.no

Ved tekniske problem, send e-post til:

• Teknisk support:

support@friskus.com

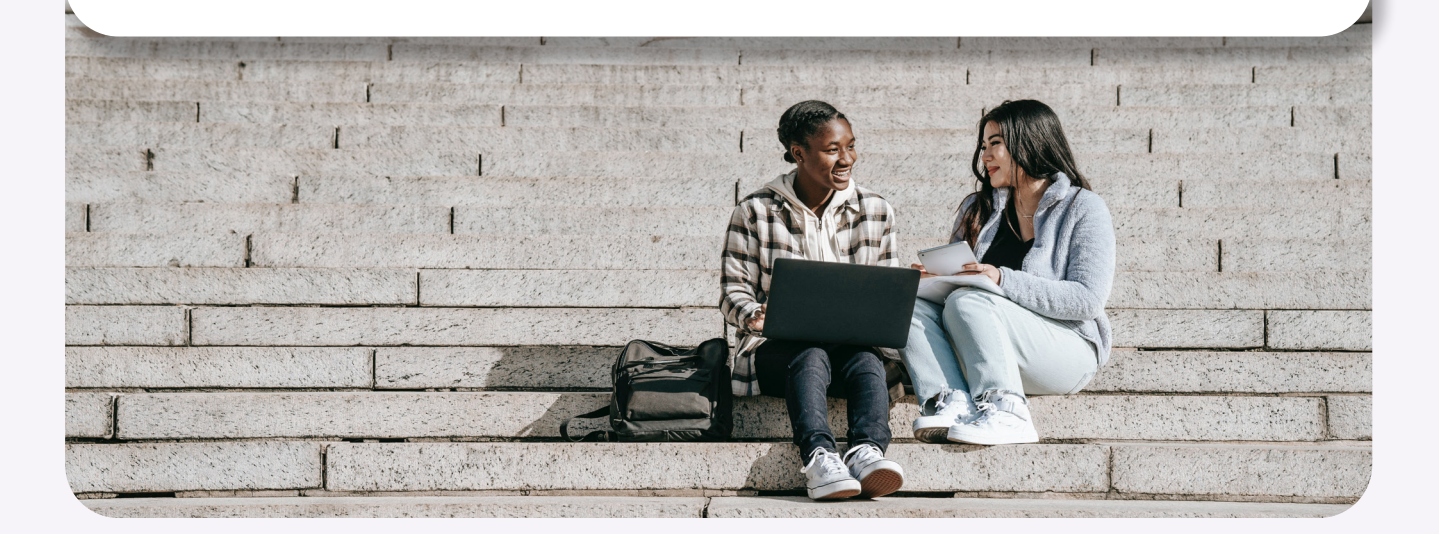